Manual to Create Apple Developer Account

## Index

- Step 1: Create a developer account (Organization Account)
- Step 2: Invite us to Appstore Connect (and Apple Developer Portal)
- Step 3: Provide additional information to us

## Step 1: Create a developer account (Organization Account)

| Description   | For submitting an app you need to have an Apple Developer Account. There are 2 types: Individual and organization accounts. To submit an app you need to enroll for an Organization Account. <b>This step can take up to 5 working days!</b> |
|---------------|----------------------------------------------------------------------------------------------------|
| Requirement 1 | You will need a valid D-U-N-S Number<br>Info / find your number:<br>• For US: <u>https://www.dandb.com/dunsnumberlookup/</u><br>• For Europe: <u>http://europe.dnb.com/find-my-DUNS/</u>                                                     |
| Requirement 2 | You will need a Credit Card <sup>1</sup>                                                                                                    |
| Requirement 3 | You will need an Apple ID<br>if you don't have an Apple ID you can create one in the process at step 1b                                                                                                    |
| Time          | 10-15 min + up to 5 working days                                                                                                    |

| Step 1a | ep 1aClick here <a href="https://developer.apple.com/programs/enroll">https://developer.apple.com/programs/enroll</a> to "Start yourEnrollment" (see below).                                                                                                    |  |  |  |  |  |  |
|---------|----------------------------------------------------------------------------------------------------|--|--|--|--|--|--|
| Apple   | Developer Program       Overview What's Included How R Works The Second Second Se |  |  |  |  |  |  |

<sup>&</sup>lt;sup>1</sup> The cost for an Developer account is 99 EUR / 99 USD per membership year.

| Step 1b                              | <ul> <li>Login with your Apple ID or create a new Apple ID</li> <li>The best practice is to have it on some sort of "neutral" email account – an account not tied to a specific person, so in case the responsible person leaves the company they can easily handover credentials to someone else</li> </ul> |                                                                                                    |  |  |  |
|--------------------------------------|----------------------------------------------------------------------------------------------------|----------------------------------------------------------------------------------------------------|--|--|--|
| Additional step<br>(might not apply) | If you have two-far<br>identity (see below<br>you won't see this                                                                                                    | ctor authentication enabled you will need to verify your<br>v), after you have logged in. If you don't have it enabled,<br>message.                                                                                                    |  |  |  |
| You<br>You<br>you<br>voit<br>devic   | Mac       IPad       IPhone         Apple ID       is protected       h         h two-factor       hentication.       is ward edit your Apple ID account, must verify your identity using a laction code sent to one of your ces.                                                                            | Watch       TV       Music       Support       Q         Verify your identity.         Sour Apple ID is protected with two-factor authentication. Enter the verification code shown on your other devices.         Verification Code:         On't have access to trusted devices?         On't have access to trusted devices?         Remember this browser       Cancel |  |  |  |
| é Ap                                 | ple ID                                                                                                    |                                                                                                    |  |  |  |
| Copyright © J                        | 2017 Apple Inc. All rights reserved. Terms of Use   Pri                                                                                                    | vacy Policy Choose your country or region 🥌                                                                                                    |  |  |  |

| Step 1c | Look up yo                  | <ul> <li>Look up your D-U-N-S Number by entering your organization information.</li> <li>For US: https://www.dandb.com/dunsnumberlookup/</li> </ul> |                                        |                                       |                             |         |          |  |
|---------|-----------------------------|----------------------------------------------------------------------------------------------------|----------------------------------------|---------------------------------------|-----------------------------|---------|----------|--|
|         | • Foi                       | Europe:                                                                                                    | http://eu                              | urope.dnb                             | .com/fir                    | nd-my-D | UNS/     |  |
|         | And fill in t               | he rest of                                                                                                    | the infor                              | mation                                |                             |         |          |  |
|         | <b>É Developer</b> Discover | Design                                                                                                    | Develop                                | Distribute                            | Support                     | Account | Q        |  |
|         |                             |                                                                                                    |                                        |                                       |                             |         | Sign Out |  |
|         | Lo                          | ok up ya                                                                                                    | our D-U                                | -N-S Nu                               | Imber                       |         |          |  |
|         | Before<br>D-U-N-S           | e enrolling, look<br>Number. Dun                                                                                                    | up your organ<br>& Bradstreet n        | nization to see if<br>nay have alread | you have a<br>y assigned or | ne      |          |  |
|         | to you. If y<br>y           | our organizatio                                                                                                    | n is not listed,<br>to D&B for a f     | you'll have the or ree D-U-N-S N      | option to subr<br>umber.    | nit     |          |  |
|         |                             |                                                                                                    |                                        |                                       |                             |         |          |  |
|         |                             | c                                                                                                    | organization Info                      | ormation                              |                             |         |          |  |
|         | Country                     | Select country                                                                                                    |                                        |                                       | $\sim$                      |         |          |  |
|         |                             | Country or territory whe<br>your location listed, plea                                                                                              | re your company is physics contact us. | sically located. If you don't         | 500                         |         |          |  |
|         | Legal Entity Name           |                                                                                                    |                                        |                                       |                             |         |          |  |
|         |                             |                                                                                                    | Headquarters A                         | ddress                                |                             |         |          |  |
|         | Street Address              |                                                                                                    |                                        |                                       |                             |         |          |  |

| Step 1d S | elect the E       | ntity Type "Organization" and fini                                                                                                    | sh the enroll process. |
|-----------|-------------------|----------------------------------------------------------------------------------------------------|------------------------|
|           |                   |                                                                                                    |                        |
| Apple Dev | veloper Progra    | am Enrollment                                                                                                    | Profile                |
|           |                   |                                                                                                    | Sign Out               |
|           |                   |                                                                                                    |                        |
|           |                   | Apple ID Information                                                                                                    |                        |
|           |                   | The information on this Apple ID account will be used for<br>verification and legal agreements, so please make sure<br>your legal name and country are correct. To edit your<br>account information, contact us. |                        |
|           | Email             | Chapter allow The country of                                                                                                    |                        |
|           | Name              | Note: Pagers                                                                                                    |                        |
|           | Country           | Notifier Sector                                                                                                    |                        |
|           |                   |                                                                                                    |                        |
|           | l develop apps as | Entity Type<br>Select                                                                                                    |                        |
|           |                   |                                                                                                    | Cancel Continue        |
|           |                   |                                                                                                    |                        |

| Processing | <ul> <li>If you see the following screen your information is being processed.</li> <li>You will receive: <ul> <li>a confirmation email with instructions and option to track your enrollment status.</li> <li>A phone call from Apple in 48 hours to approve your submission. You can't continue until your account is approved and verified!</li> <li>Once approved, you will receive another email to complete your submission by paying a yearly fee of USD 99 / EUR 99.</li> </ul> </li> </ul> |  |  |  |  |  |
|------------|----------------------------------------------------------------------------------------------------|--|--|--|--|--|
| Ć D        | eveloper Discover Design Develop Distribute Support Account Q                                                                                                    |  |  |  |  |  |
| Apr        | ble Developer Program Enrollment summary of Submission                                                                                                    |  |  |  |  |  |
|            | Your enrollment is being processed.         Enrollment ID:         Once we verify your authority to sign legal agreements, we'll email you with instructions on how to complete your enrollment. In the meantime, sign in to your account to track your enrollment status.                                                                                                    |  |  |  |  |  |
|            | Apple ID Information<br>The information on this Apple ID account will be used for<br>verification and membership contracts, so please make<br>sure your legal name and country are correct. To edit your<br>account information, contact us.                                                                                                    |  |  |  |  |  |

| Step 1e | To complete your submission you will need to pay a yearly fee of USD 99 / |  |  |  |  |
|---------|---------------------------------------------------------------------------|--|--|--|--|
|         | EUR 99 to Apple.                                                          |  |  |  |  |

## Step 2: Invite us to Appstore Connect (and Apple Developer Portal)

| Description | Once your developer account is approved we need access to your account so we can publish apps on your behalf. |
|-------------|----------------------------------------------------------------------------------------------------|
| Requirement | You will need an e-mail from MYLAPS with information about the <b>MYLAPS App Manager</b> .                    |
| Time        | 5 min                                                                                                    |

| Step 2a | Go to https://appstoreconnect.apple.com and login with your personal |
|---------|----------------------------------------------------------------------|
|         | Apple ID                                                             |

| Step 2b             | Click on Users and Access:      |                           |                 |
|---------------------|---------------------------------|---------------------------|-----------------|
|                     | appstore                        | connect.apple.com         | 0               |
| My Apps             | App Analytics                   | Sales and Trend           | Is Payments and |
| Users and<br>Access | Agreements, Tax,<br>and Banking | <b>Resources and Help</b> |                 |

| Step 2c           | Click the sm  | all + icc | on to invite the <b>M</b> | YLAPS App | Manager to | your account |  |
|-------------------|---------------|-----------|---------------------------|-----------|------------|--------------|--|
| App Store Connect | Users and Acc | cess ~    |                           |           |            |              |  |
| Users and /       | Access        | People    | Keys                      |           |            |              |  |
| Users             | •             |           |                           |           |            |              |  |
| All<br>Legal      | APPLE ID      |           | NAME $\sim$               |           |            |              |  |

| Step 2d | Invite tl                                 | ne MYLAPS App M                | anager into your account so we can pub         | olish apps. |  |  |  |
|---------|-------------------------------------------|--------------------------------|------------------------------------------------|-------------|--|--|--|
|         | First na                                  | me: App                        |                                                |             |  |  |  |
|         | Last nai                                  | Last name: Manager             |                                                |             |  |  |  |
|         | Email: a                                  | ppmanager@myla                 | aps.com                                        |             |  |  |  |
|         | Make s                                    | ire to tick the Δdm            | in checkhox and Developer Resources            | checkbox    |  |  |  |
|         | IVIARC S                                  |                                |                                                | ENCERDOX    |  |  |  |
|         |                                           |                                |                                                |             |  |  |  |
|         | New User                                  |                                |                                                |             |  |  |  |
|         | First Name                                |                                | Last Name                                      |             |  |  |  |
|         | Арр                                       |                                | Manager                                        |             |  |  |  |
|         | Email                                     |                                |                                                |             |  |  |  |
|         | appmanager@mylap                          | s.com                          |                                                |             |  |  |  |
|         |                                           |                                |                                                |             |  |  |  |
|         | Roles                                     |                                |                                                |             |  |  |  |
|         | 🗹 Admin                                   | ✓ Finance                      | <ul> <li>Access to Reports</li> </ul>          |             |  |  |  |
|         | ✓ Sales                                   | Developer                      | App Manager                                    |             |  |  |  |
|         | Customer Support                          | Marketing                      |                                                |             |  |  |  |
|         | See Permissions                           |                                |                                                |             |  |  |  |
|         | Apps                                      |                                | Choose apps this user has access to (optional) |             |  |  |  |
|         | All Apps                                  |                                | ÷                                              |             |  |  |  |
|         |                                           |                                |                                                |             |  |  |  |
|         | Developer Res                             | ources                         |                                                |             |  |  |  |
|         | <ul> <li>Access to Certificate</li> </ul> | s, Identifiers & Profiles. Lea | rn More 🤊                                      |             |  |  |  |
|         |                                           |                                |                                                |             |  |  |  |
|         |                                           |                                |                                                |             |  |  |  |
|         |                                           |                                | Cancel                                         |             |  |  |  |
|         |                                           |                                |                                                |             |  |  |  |

| Confirmation                 | You will see a confirmation dialog like this: |  |  |
|------------------------------|-----------------------------------------------|--|--|
| Users and Access People Keys |                                               |  |  |
| Users                        | ✓ Your invitation has been sent to            |  |  |
| All                          |                                               |  |  |

## Step 3: Provide additional information to us

| Description | <ul> <li>We need some additional details to be able to publish apps in your account.</li> <li>Copyright text. E.g. © [year] – [Your organization Name]</li> <li>Privacy Policy url. This should be hosted on your own domain (and not link to ours).</li> <li>Support website: website on your own domain with actual working contact information (e.g. email and phone details. This information must be clearly visible for Apple to approve the app.</li> </ul> |  |
|-------------|----------------------------------------------------------------------------------------------------|--|
| Requirement | You will need to send an email to appmanager@mylaps.com                                                                                                    |  |
| Time        | 5min                                                                                                    |  |

| Step 3 | Please use form below to enter the required information. And send them to |  |
|--------|---------------------------------------------------------------------------|--|
|        | the MYLAPS App Manager.                                                   |  |

| Event Name         |          |
|--------------------|----------|
| Copyright text     | © 2018 - |
| Privacy Policy URL | https:// |
| Support website    | https:// |